## Ligendalp

## Anleitung für Onlinebuchung

Schritt für Schritt-Anleitung für die Buchung unter <u>https://www.jugendalp.ch/haus-nutzen/buchung/</u>. Vielen Dank, dass du mithilfst, die Administration durch vollständige Angaben so einfach wie möglich zu halten.

| 1. Verfügbarkeit prüfen                                |              |                                            |               | \<br>() m     | Voraussichtlich |               |               |               |               |               |               |               |
|--------------------------------------------------------|--------------|--------------------------------------------|---------------|---------------|-----------------|---------------|---------------|---------------|---------------|---------------|---------------|---------------|
| Anreisedatum                                           | Abreisedatum |                                            |               | Anz           | und Kinder      |               |               | AX            | Deutsch       |               |               | ~             |
| Check in                                               |              | Chack out                                  |               |               |                 | Aproble       |               | anon und Vi   | adar          |               |               |               |
| 23-07-2021                                             |              | 31-07-2021                                 |               |               |                 | 20            |               |               |               |               | <b>~</b>      | Suche         |
|                                                        | t ( 8 Nächte | (8 Nächte (gesamt))<br>Auf «Suche» klicken |               |               |                 |               |               |               |               |               |               |               |
| 🖮 Verfügbarkeit nicht anzeigen                         |              |                                            |               |               |                 |               |               |               |               |               |               |               |
| < Zurück                                               | Weiter >     | Fr<br>23 Juli                              | Sa<br>24 Juli | So<br>25 Juli | Mo<br>26 Juli   | Di<br>27 Juli | Mi<br>28 Juli | Do<br>29 Juli | Fr<br>30 Juli | Sa<br>31 Juli | So<br>01 Aug. | Mo<br>02 Aug. |
| Jugendalp mit Anzahl Personen aus<br>Max. 120 Personen | swählen      |                                            |               |               |                 |               |               |               |               |               |               |               |

2. Leistungen auswählen (Bei der Abreise wird der tatsächliche Wert nochmals erfasst)

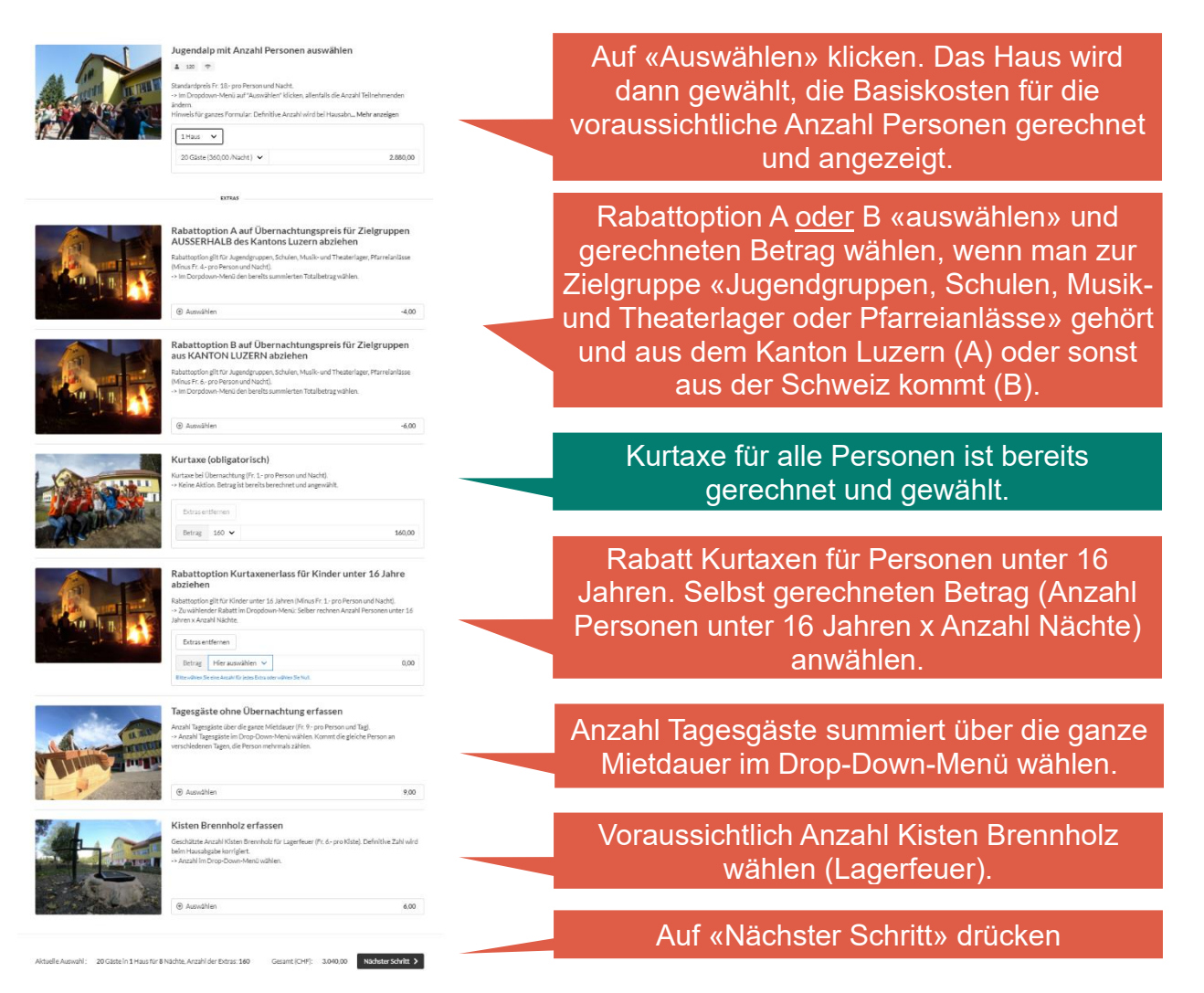

## Jugendalp

## 3. Buchungsdetails erfassen

| IHRE BUCHUNGSDETAILS<br>Check-in Check-out Nachte Anzehl der Erwad<br>23-07-2021 8 20                         | tenen und Kinder                                                                                                    | Leistungsübersicht gemäss deinen vorherigen Angaben.                                                                                                    |
|----------------------------------------------------------------------------------------------------|----------------------------------------------------------------------------------------------------|----------------------------------------------------------------------------------------------------|
| Beschreibung                                                                                                  | Anzahl der Einzelpreis Gesamt<br>Gäste                                                                                                    |                                                                                                    |
| Jugendalp mit Anzahl Personen auswählen                                                                       | 20 360,00/Nacht 2.880,00                                                                                                    |                                                                                                    |
| Rabattoption A auf Übernachtungspreis für Zielgruppen AUSSERHA<br>Luzern abziehen                             | LB des Kantons - 160 x -4,00 -640,00                                                                                                    | Name Vorname und Adresse erfassen                                                                                                    |
| Kurtaxe (obligatorisch)                                                                                       | - 160×1,00 160,00                                                                                                    | Name, vomanie and Adresse chassen                                                                                                    |
| Kisten Brennholz erfassen                                                                                     | - 14 x 6,00 84,00                                                                                                    |                                                                                                    |
| Gesamt (CHF)                                                                                                  | 2.484,00                                                                                                    | Firma oder Organisation erfassen                                                                                                    |
| GAST                                                                                                    | DATEN                                                                                                    |                                                                                                    |
| Vorname<br>Italia en Pflotteld<br>Firma oder c/o                                                              | Nachname<br>Daria ein Pfichtfed<br>Adresse                                                                                                    | Bitte Mobilenummer eintragen, damit<br>wir dich auch auch kurz vor der Miete<br>oder während dem Aufenthalt erreichen                                                                                   |
|                                                                                                    | Das ist ein Pflichtfeld                                                                                                    | können.                                                                                                    |
| Postleitzahl                                                                                                  | Stadt                                                                                                    |                                                                                                    |
| sist en Pflichteld<br>Land<br>Schweiz                                                                         | Dasi di en Prostelel<br>L'internomati<br>41 Telefon<br>Ossi di en Prichetel                                                                                    | Email (nötig für Buchungsbestätigung<br>und Kontaktmails)                                                                                                    |
| E-Mail                                                                                                    |                                                                                                    |                                                                                                    |
| s ist ein Pflichtfeld                                                                                         |                                                                                                    | Eüriptorpo Kontrollo: Aktivität Anzohl                                                                                                    |
| Mobiltelefonnummer (wenn unter Telefon nicht bereits erfasst).                                                | Anzahl Personen unter 16 Jahren (für unsere interne Kontrolle).<br>Das ist ein Pflichtfeld                                                                     | Personen unter 16 Jahren, Standort-                                                                                                    |
| Geplante Aktivität in der Jugendalp.<br>wist ein Michtfeld                                                    | Standortgemeinde der Organisation resp. Mieters bei Privatanl<br>Das ist ein Pflichtfeld                                                                       | gemeinde der Organisation (da diese                                                                                                    |
| Nunsch Übergabezeit (ohne Einigung frühstmöglich 13:00 Uhr).                                                  | Wunsch Abgabezeit (ohne Einigung gilt spätestens 12:30 Uhr).                                                                                                   | von Kontaktangabe abweichen kann)                                                                                                    |
| eist ein Pflichtled<br>Es gilt der Mindestrechnungsbetrag gemäss AGB.<br>alst ein Pflichtled                  | Das lie ein Pflichtled<br>II Gültig Stornierungskosten gemäss AGB. Der Mietende ist selbst<br>für Annulationsversicherungen besorgt.<br>Das lie ein Pflichtled | Wunschübergabe – und                                                                                                    |
| Nachricht<br>h habe die ACB gelesen und akteptiert<br>uie en Pfichted<br>Zurück                               | Buchungsanfrage senden                                                                                                    | Abnahmezeiten. Diese werden mit<br>bestehenden Mieten abgeglichen und<br>mit Buchungsbestätigung fixiert.<br>Definitive Zeiten werden mit<br>Schlüsselübernahmetermin später<br>telefonsich ausgemacht. |
| uchungsanfrage ab                                                                                             | senden                                                                                                    | Kenntnisnahme über<br>Mindestrechnungsbetrag und<br>Annulationskosten, sowie AGBs                                                                                                    |
| Buchungsanfrage u<br>estätigen deine Buch<br>nnert Wochenfrist de<br>Buchungsbestätigung<br>AGBs zwischen dir | uns übermitteln. Wir<br>nungsanfrage per Mail<br>efinitiv zurück. Mit der<br>g gelten auch unsere<br>und der Jugendalp.                                        |                                                                                                    |

Vielen Dank für deine Buchungsanfrage. Wir freuen uns, dich in der Jugendalp begrüssen zu dürfen.